## RESEARCH INFORMATION MANAGEMENT SYSTEM (RIMS)

# Human Research Ethics Application – Quick reference guide

## Contents:

|                                                                                              | _  |
|----------------------------------------------------------------------------------------------|----|
| NEW APPLICATION                                                                              | 4  |
| 1.0 COVERSHEET TAB                                                                           | 4  |
| 1.1 Protocol Title                                                                           | 5  |
| 1.2 Nominate Head of Element Approver                                                        | 5  |
| 1.3 Chief investigator                                                                       | 5  |
| 1.4 Internal Investigators                                                                   | 7  |
| 1.5 External Investigators                                                                   | 7  |
| 1.6 Start and End dates                                                                      | 8  |
| 1.7 External Ethics Approvals                                                                | 8  |
| 1.8 Contracts and Grants / Publications                                                      | 9  |
| 2.0 QUESTIONAIRE TAB                                                                         | 9  |
| 3.0 DOCUMENTS TAB                                                                            | 13 |
| 4.0 STATUS HISTORY TAB                                                                       | 14 |
| 5.0 SUBMIT APPLICATION                                                                       | 14 |
| Print Coversheet and Questionnaire                                                           | 15 |
| 6.0 OTHER INFORMATION – RIMS FUNCTIONS                                                       | 16 |
| 6.1 Common controls                                                                          | 16 |
| 6.2 Question types - There are four question types displayed when answering a questionnaire: | 16 |
| 6.3 Preview mode                                                                             | 17 |
| 7.0 OTHER INFORMATION – AFTER SUBMISSION                                                     | 18 |
| 7.1 Current Coversheets:                                                                     | 18 |
| 7.2 Current Protocols:                                                                       | 18 |
| ANNUAL REPORT / FINAL REPORT                                                                 | 20 |
| CHIEF INVESTIGATOR / HEAD OF SCHOOL REVIEW OF ETHICS APPLICATION                             | 22 |
| Reviewing an application                                                                     | 22 |

## **RIMS Human Ethics**

#### How to complete the Human Research Ethics Application Quick Reference Guide v0.3

The Griffith University Human Research Ethics Review process is web based. This means that academic staff/students complete the '*RIMS ethics application*' by logging onto the <u>Ethical</u> <u>Reviews website</u>, accessing RIMS by clicking on the red 'Access RIMS' button and electronically submitting the completed application to the Office for Research. This document explains how to enter data and submit the application.

The 'Human Ethics Coversheet Questionnaire' previously known as the Expedited Ethical Review Checklist in the old database system, is made up of four (4) Tabs: Coversheet, Questionnaire, Documents and Status History. Within the 'Questionnaire Tab' each question is presented in turn and only those questions that relate to previous answers will be presented. The same questionnaire may result in one researcher answering many questions and another only a few. The information gathered in these tabs will allow the ethics reviewers to assess your application.

You may be advised by the system that Ethics Clearance is not required (**Outside of Scope** or **Exempt**) however you are still required to submit the completed application with supporting documents. While completing the questionnaire section of the application you may be advised that a **Full Review** is required in which case you will be instructed to stop completing the application until you have completed a <u>Human Research Ethics Application (HREA)</u> via the NHMRC website and uploaded the 'Human Research Ethics Application' to the RIMS ethics application, after which you can submit the application to the Office for Research.

|                                                                            | WGriffith RIMS Researcher Profile                                                                                    | ® Recentur Profile   Deliner   Logout |
|----------------------------------------------------------------------------|----------------------------------------------------------------------------------------------------|---------------------------------------|
| From the RIMS Researcher Profile page begin an application by              |                                                                                                    |                                       |
| clicking into the <b>'Human Ethics'</b> tab, clicking on the <b>Create</b> | Marrier Adro Kate Seib         Faculty/School/Department: Office of the Sin Dep Vice Chancelor:         Human Ethics |                                       |
| button.                                                                    | Email Telephones Faxi<br>My homopogei<br>Human Ethics                                                                |                                       |
|                                                                            | ▲ 1 2 2 4 5 6 7 8 2 10<br>Reset A Search Coversheets ▼<br>Templateri All records ▼<br>Trile                          |                                       |

| Regardless of whether you are submitting a new application or                                                                                                    | We Criffith |                                                                       |                                                     |                                                                                       |
|----------------------------------------------------------------------------------------------------|-------------|-----------------------------------------------------------------------|-----------------------------------------------------|---------------------------------------------------------------------------------------|
| a progress/final report these all start the same way.                                                                                                    | UNIVERSITY  | RIMS Researcher Profile                                               |                                                     | Researcher Profile   Dealersp   Admin   LOGOUU<br>G Murray                            |
|                                                                                                    |             |                                                                       |                                                     |                                                                                       |
| Select the required form type.                                                                                                    |             | Human Ethics Forms                                                    |                                                     |                                                                                       |
| <u>New Application</u> = "New Research Ethics Review Application"                                                                                                    |             |                                                                       | Cancel Next »                                       |                                                                                       |
| <u>Progress Report</u> = "Progress Report" due annually                                                                                                    |             |                                                                       |                                                     |                                                                                       |
| <u>Final Report</u> = "Final Report" due upon completion of the data                                                                                                    |             |                                                                       |                                                     |                                                                                       |
| collection                                                                                                    |             |                                                                       |                                                     |                                                                                       |
|                                                                                                    |             | Please select form type:                                              | New Research Ethics Review Application 💙            |                                                                                       |
| Then click on the Next » button                                                                                                    |             |                                                                       | Not selected                                        |                                                                                       |
|                                                                                                    |             |                                                                       | Final Report                                        |                                                                                       |
| This will take you into the othics application                                                                                                    |             |                                                                       | New Research Ethics Review Application              |                                                                                       |
| This will take you into the ethics application                                                                                                    |             |                                                                       | Progress Report                                     |                                                                                       |
|                                                                                                    |             | Dischere                                                              | n e neve navana elevere anglian                     |                                                                                       |
|                                                                                                    |             |                                                                       |                                                     |                                                                                       |
| NEW APPLICATION                                                                                                    |             |                                                                       |                                                     |                                                                                       |
| 1.0. COVERSHEET TAB                                                                                                    |             |                                                                       |                                                     |                                                                                       |
|                                                                                                    |             |                                                                       |                                                     |                                                                                       |
| The first tab is the Coversheet Coversheets are comprised of a                                                                                                    |             |                                                                       |                                                     |                                                                                       |
| set of code blocks, each of which collects related pieces of data                                                                                                    | IL Griffi   | th RIMS Human Ethics Coversheet                                       | 5                                                   |                                                                                       |
| This section details how to complete each code block that may                                                                                                    | ONIVER:     |                                                                       |                                                     |                                                                                       |
| appear on a coversheet                                                                                                    |             | Coversheet Questionnaire Documents Status                             | fliatory                                            |                                                                                       |
|                                                                                                    |             | New Research Ethics Review Application                                | 1 minutes                                           |                                                                                       |
|                                                                                                    |             | Griffith University has expedited proporti                            | onal ethical review arrangements where the applicat | tion and review processes are proportional to the risks and sensitivities of a projec |
| NOTE: BY CLICKING 'SAVE' YOU WILL EXIT THE COVERSHEET                                                                                                    |             | Cancel Submit Print Form                                              | 0                                                   |                                                                                       |
| AND RETURN TO THE 'HUMAN ETHICS' LIST SCREEN (shown                                                                                                    |             | Protocol Title @                                                      |                                                     |                                                                                       |
| below).                                                                                                    |             | Protocol title:                                                       |                                                     |                                                                                       |
| Coversheet Questionnaire Documents Status History                                                                                                    |             | Nominate Head of Element approver (7)                                 | L                                                   |                                                                                       |
| Proportional Review Application Form                                                                                                    |             | Totaliare read of creman upprover G                                   |                                                     |                                                                                       |
| cast auto-saved at 10:51:25 - This page will automatically save every 5 minutes<br>Griffith University has expedited proportional ethical review arrangements where the application and review processes are | pi          | Nominate Meed of Element approver                                     |                                                     |                                                                                       |
| and sensitivities of a project.                                                                                                    |             |                                                                       |                                                     | 4                                                                                     |
|                                                                                                    |             | Chief investigator instructions                                       |                                                     |                                                                                       |
| How to submit a Research Ethics Application                                                                                                    |             | Chief Investigator Details                                            |                                                     |                                                                                       |
| Protocol title:                                                                                                    |             | Pirst Nemed Chief Streatigator Nemer                                  |                                                     | ba 4dd                                                                                |
| Chief investigator instructions                                                                                                    |             | Rint Named Chief Investigator ID:                                     | Steff 1D hidden                                     |                                                                                       |
|                                                                                                    |             | School/Centre:                                                        | Academic Services                                   |                                                                                       |
| CLICK ON THE PENCIL 🗹 IN THE RIGHT HAND COLUMN NEXT                                                                                                    |             | - Robel                                                               | Principal investigator 🗙                            |                                                                                       |
| TO THE CURRENT APPLICATION TO RETURN TO IT.                                                                                                    |             | Start and End dates @                                                 |                                                     |                                                                                       |
|                                                                                                    |             |                                                                       | Start date:*                                        |                                                                                       |
|                                                                                                    |             |                                                                       |                                                     |                                                                                       |
|                                                                                                    |             |                                                                       | End date:*                                          |                                                                                       |
|                                                                                                    |             | Internal Investigators                                                | End date:*                                          |                                                                                       |
|                                                                                                    |             | Internal Investigators Other Internal Investigators Involved h. 110 V | End date:*                                          |                                                                                       |

| Events Research Outputs FOR Coding My Competencies                                                                                                    |                                                                                                    |  |
|----------------------------------------------------------------------------------------------------|----------------------------------------------------------------------------------------------------|--|
| My Home My Tasks [0] My Approvals [0] Online Forms Contracts & Grants Animal Ethics Human Eth                                                                                                    | External Investigators                                                                                                    |  |
| Name: Ms Marnie Lawson Faculty/School/Department: Office of the Vice Chancellor, Office for Research<br>Email: b.haan@griffith.edu.au Telephone: 11111 Fax:                                                                                       | Other External Investigators Involved?: No 🗸                                                                                          |  |
| My homepage:                                                                                                    | Number of External Investigators: 0                                                                                                   |  |
| Human Ethics                                                                                                    | External Ethics Approval                                                                                                    |  |
| 4 Create A New Coversheet •                                                                                                    |                                                                                                    |  |
| ID         Status         Form         CI         CI department         Title                                                                                                    |                                                                                                    |  |
| Considered - create/update protocol     Review Application Form     Lawson, Marnie     Research     Ethics Application     Considered - create/update protocol     O1. Proportional Review     Lawson Marnie     Office for     How to submit a R | Responsible Current state HREC name                                                                                                   |  |
| Application Form     Application Form     Construction     Research     Ethics Application     How to submit a F     How to submit a F     How to submit a F                                                                                      | Contracts and Grants                                                                                                    |  |
|                                                                                                    |                                                                                                    |  |
| Green rows have been submitted, white rows have not been                                                                                                    | Title                                                                                                    |  |
| submitted.                                                                                                    | Publications                                                                                                    |  |
|                                                                                                    |                                                                                                    |  |
| The application will auto save every 5 minutes.                                                                                                    |                                                                                                    |  |
|                                                                                                    | Title                                                                                                    |  |
|                                                                                                    |                                                                                                    |  |
|                                                                                                    |                                                                                                    |  |
| 0                                                                                                    |                                                                                                    |  |
| The 🥙 symbol contains helpful information for this field as                                                                                                    | Ensure that the title is appropriate for this research and would make it easy to identify the project. This is the title that will be |  |
| per the example, hover your mouse cursor over this symbol to                                                                                                    | used for correspondence about this application and the                                                                                |  |
| reveal the help text.                                                                                                    | use in recruitment and informed consent materials                                                                                     |  |
|                                                                                                    | Chief investigator instructions                                                                                                    |  |
|                                                                                                    | HDR students cannot be the chief inestigator                                                                                          |  |
|                                                                                                    |                                                                                                    |  |
| 1.1 Protocol Title                                                                                                    | Protocol Title 🕧                                                                                                    |  |
|                                                                                                    | How to submit a Research Ethics Application                                                                                           |  |
| The <b>Protocol Title</b> is a mandatory field and will accept a                                                                                                    | Protocol title:                                                                                                    |  |
| maximum of 256 characters.                                                                                                    |                                                                                                    |  |
|                                                                                                    |                                                                                                    |  |
|                                                                                                    | Nominate Head of Element approver ()                                                                                                  |  |
| 1.2 Nominate Head of Element Approver                                                                                                    |                                                                                                    |  |
|                                                                                                    |                                                                                                    |  |
| Enter the name of your Head of School/Department/Centre or                                                                                                    | Nominate Head of Element approver:                                                                                                    |  |
| the school's nominated ethics approver (as this might be                                                                                                    |                                                                                                    |  |
| different from the HoS)                                                                                                    |                                                                                                    |  |
|                                                                                                    |                                                                                                    |  |
| 1.3 Chief investigator                                                                                                    |                                                                                                    |  |
|                                                                                                    |                                                                                                    |  |
| In addition to recording the <b>Chief investigator's</b> details, this                                                                                                    |                                                                                                    |  |
| code block is also used to determine the department to be                                                                                                    |                                                                                                    |  |
| used for some approvals and the primary department of the                                                                                                    |                                                                                                    |  |
| protocol. The department of the CI cannot be overridden.                                                                                                    |                                                                                                    |  |

|                                                                                                    | Chief investigator instructions                                                                                                    |                                                                                                    |                                                                                                    |                                                                    |
|----------------------------------------------------------------------------------------------------|----------------------------------------------------------------------------------------------------|----------------------------------------------------------------------------------------------------|----------------------------------------------------------------------------------------------------|--------------------------------------------------------------------|
| You will need to contact research-ethics@griffith.edu.au if this                                                                                                    | HDR students cannot be the chief inestigator                                                                                                    |                                                                                                    |                                                                                                    |                                                                    |
| is incorrect                                                                                                    | Chief Investigator Details                                                                                                    |                                                                                                    |                                                                                                    |                                                                    |
|                                                                                                    | First Named Chief Investigator Name                                                                                                    | •                                                                                                    | Add                                                                                                    |                                                                    |
|                                                                                                    | First Named Chief Investigator ID                                                                                                    | Staff ID hidden                                                                                                    |                                                                                                    |                                                                    |
|                                                                                                    |                                                                                                    | Atmospheric Environment R                                                                                                    | esearch Centre                                                                                                    |                                                                    |
|                                                                                                    | Bole                                                                                                    | Principal investigator                                                                                                    |                                                                                                    |                                                                    |
|                                                                                                    |                                                                                                    |                                                                                                    |                                                                                                    |                                                                    |
| Enter the Chief Investigator's (CI) <b>last name only</b> if you don't<br>have their Staff Number and need to look them up.<br>If you know the CI's <b>Staff Number</b> , enter this into the field and<br>the name will be automatically filled. If the Staff Number has<br>less than 7 digits, add zeros (0) to make up the 7 digits, e.g.<br>9191 should be entered as 0009191. | Investigator Search<br>s                                                                                                    | urname or Staff ID lawson<br>Search options: Contains 🔹                                                                                                    | ncel A Search                                                                                                    |                                                                    |
| <b>NOTE:</b> Students should not be added as the Chief Investigator.<br>If you are a student, please populate this with the details of<br>your supervisor. Please add yourself under 'Internal<br>Investigators' as the 'HDR candidate'.                                                                                                    |                                                                                                    |                                                                                                    |                                                                                                    |                                                                    |
| <b>NOTE:</b> Students should not be added as the Chief Investigator.<br>If you are a student, please populate this with the details of<br>your supervisor. Please add yourself under 'Internal<br>Investigators' as the 'HDR candidate'.                                                                                                    | Investigator Search Results                                                                                                    |                                                                                                    |                                                                                                    |                                                                    |
| <b>NOTE:</b> Students should not be added as the Chief Investigator.<br>If you are a student, please populate this with the details of<br>your supervisor. Please add yourself under 'Internal<br>Investigators' as the 'HDR candidate'.                                                                                                    | Investigator Search Results                                                                                                    |                                                                                                    | « Back                                                                                                    |                                                                    |
| <b>NOTE:</b> Students should not be added as the Chief Investigator.<br>If you are a student, please populate this with the details of<br>your supervisor. Please add yourself under 'Internal<br>Investigators' as the 'HDR candidate'.                                                                                                    | Investigator Search Results           Staff number         Name                                                                                                    | Status                                                                                                    | « Back<br>Department - Group Name - Institution                                                                                                    | Action                                                             |
| <b>NOTE:</b> Students should not be added as the Chief Investigator.<br>If you are a student, please populate this with the details of<br>your supervisor. Please add yourself under 'Internal<br>Investigators' as the 'HDR candidate'.                                                                                                    | Investigator Search Results           Staff number         Name           Staff ID hidden         Lawson, Amy Ms                                                                                                    | Status<br>Research staff                                                                                                    | <b>Back</b> Department - Group Name - Institution           Griffith School of Environment, Science, Environment, Engineering and Technology<br>Group, Griffith University                                                                                                    | Action                                                             |
| <b>NOTE:</b> Students should not be added as the Chief Investigator.<br>If you are a student, please populate this with the details of<br>your supervisor. Please add yourself under 'Internal<br>Investigators' as the 'HDR candidate'.                                                                                                    | Investigator Search Results           Staff number         Name           Staff ID hidden         Lawson, Amy Ms           Staff ID hidden         Lawson, Ben Dr                                                                                                    | Status<br>Research staff<br>Research staff                                                                                                    | K Back      Department - Group Name - Institution Griffith School of Environment, Science, Environment, Engineering and Technology Group, Griffith University Griffith School of Environment, Science, Environment, Engineering and Technology Group, Griffith University                                                                                                    | Action                                                             |
| NOTE: Students should not be added as the Chief Investigator.<br>If you are a student, please populate this with the details of<br>your supervisor. Please add yourself under 'Internal<br>Investigators' as the 'HDR candidate'.<br>Then click on the 'Link' button to the right of their name to add<br>them to the Coverchast                                                   | Investigator Search Results           Staff number         Name           Staff ID hidden         Lawson, Amy Ms           Staff ID hidden         Lawson, Ben Dr           Staff ID hidden         Lawson, Charles Prof                                                                                                    | Status<br>Research staff<br>Research staff<br>Research staff                                                                                                    | Back           Department - Group Name - Institution         Griffith School of Environment, Science, Environment, Engineering and Technology           Group, Griffith University         Griffith School of Environment, Science, Environment, Engineering and Technology           Group, Griffith University         School of Law, Arts Education and Law Group, Griffith University                                                                                                    | Action<br>(1997)<br>(1997)<br>(1997)                               |
| NOTE: Students should not be added as the Chief Investigator.<br>If you are a student, please populate this with the details of<br>your supervisor. Please add yourself under 'Internal<br>Investigators' as the 'HDR candidate'.<br>Then click on the 'Link' button to the right of their name to add<br>them to the Coversheet.                                                  | Investigator Search Results           Staff number         Name           Staff ID hidden         Lawson, Amy Ms           Staff ID hidden         Lawson, Ben Dr           Staff ID hidden         Lawson, Charles Prof           Staff ID hidden         Lawson, Marnie                                                                                                    | Status<br>Research staff<br>Research staff<br>Research staff<br>Research staff<br>Administrative user                                                                             | Back           Department - Group Name - Institution         Griffith School of Environment, Science, Environment, Engineering and Technology Group, Griffith University           Griffith School of Environment, Science, Environment, Engineering and Technology Group, Griffith University         School of Law, Arts Education and Law Group, Griffith University           Office for Research, Office of the Vice Chancellor, Griffith University         Office for Research, Office of the Vice Chancellor, Griffith University                                                                                                    | Action<br>IV<br>IV<br>IV<br>IV<br>IV<br>IV<br>IV<br>IV<br>IV<br>IV |
| NOTE: Students should not be added as the Chief Investigator.<br>If you are a student, please populate this with the details of<br>your supervisor. Please add yourself under 'Internal<br>Investigators' as the 'HDR candidate'.<br>Then click on the 'Link' button to the right of their name to add<br>them to the Coversheet.                                                  | Investigator Search Results           Staff number         Name           Staff ID hidden         Lawson, Amy Ms           Staff ID hidden         Lawson, Ben Dr           Staff ID hidden         Lawson, Charles Prof           Staff ID hidden         Lawson, Marnie           Staff ID hidden         Lawson, Suzanne Ms                                                     | Status         Research staff         Research staff         Research staff         Administrative user         Research staff                                                    | Back           Department - Group Name - Institution           Griffith School of Environment, Science, Environment, Engineering and Technology<br>Group, Griffith University           Griffith School of Environment, Science, Environment, Engineering and Technology<br>Group, Griffith University           School of Law, Arts Education and Law Group, Griffith University           Office for Research, Office of the Vice Chancellor, Griffith University           Griffith School of Environment, Science, Environment, Engineering and Technology<br>Group, Griffith University                                                                                                    | Action<br>IIIIIIIIIIIIIIIIIIIIIIIIIIIIIIIIIIII                     |
| NOTE: Students should not be added as the Chief Investigator.<br>If you are a student, please populate this with the details of<br>your supervisor. Please add yourself under 'Internal<br>Investigators' as the 'HDR candidate'.<br>Then click on the 'Link' button to the right of their name to add<br>them to the Coversheet.                                                  | Investigator Search Results           Staff number         Name           Staff ID hidden         Lawson, Amy Ms           Staff ID hidden         Lawson, Ben Dr           Staff ID hidden         Lawson, Charles Prof           Staff ID hidden         Lawson, Marnie           Staff ID hidden         Lawson, Suzanne Ms           Staff ID hidden         Lawson, Sylvia Ms | Status         Research staff         Research staff         Administrative user         Research staff         Administrative user         Research staff         Research staff | Back           Department - Group Name - Institution         Griffith School of Environment, Science, Environment, Engineering and Technology Group, Griffith University           Griffith School of Environment, Science, Environment, Engineering and Technology Group, Griffith University         School of Law, Arts Education and Law Group, Griffith University           School of Law, Arts Education and Law Group, Griffith University         Office for Research, Office of the Vice Chancellor, Griffith University           Office for Research, Office of the Vice Chancellor, Griffith University         Griffith University           Unassigned Department, Unassigned Group, Griffith University         Unassigned Department, Unassigned Group, Griffith University | Action<br>(1)<br>(1)<br>(1)<br>(1)<br>(1)<br>(1)<br>(1)<br>(1)     |

| 1.4 Internal Investigators                                                                                                    | Internal Inv  | estigators                          |                         |                                         |                 |        |
|----------------------------------------------------------------------------------------------------|---------------|-------------------------------------|-------------------------|-----------------------------------------|-----------------|--------|
|                                                                                                    | Other Interna | al Investigators Involved?: Yes 🔻   | -                       |                                         |                 |        |
| The Internal investigators code block records all investigators except the CI                                                                                            | Number of In  | ternal Investigators (including Chi | ef Investigator): 0     |                                         |                 |        |
| To add an internal investigator:                                                                                                    |               |                                     |                         |                                         |                 | 🚽 Add  |
| • Select 'Yes' beside "Other Internal Investigators Involved", a new code                                                                                                | Staff ID      | Internal Investigator Name          |                         | Faculty/School/Centre                   | Role            | Action |
| block will display which allows adding and editing internal investigators                                                                                                |               | (Auto-populated)                    |                         | acury/school/centre                     | Kole            | Action |
| <ul> <li>Click Add Add in the Internal Investigators section</li> </ul>                                                                                                  | 1             |                                     | I                       |                                         | 1               | 1      |
| <ul> <li>Enter a staff ID or surname. This can be a partial surname, do not enter<br/>an initial</li> </ul>                                                              |               |                                     |                         |                                         |                 |        |
|                                                                                                    |               | Investigator Search                 |                         | Cancel A Search                         |                 |        |
| • Click Search                                                                                                    |               |                                     |                         |                                         |                 |        |
| <ul> <li>If a valid staff ID was entered this step will be skipped, otherwise a list of<br/>internal staff members matching the search term will be displayed</li> </ul> |               | Surnar                              | me or Staff ID          |                                         |                 |        |
|                                                                                                    |               | 5                                   | earch options: Contains | •                                       |                 |        |
| <ul> <li>click Link  beside the correct staff member or click</li> </ul>                                                                                                 |               |                                     |                         |                                         |                 |        |
| Back Back to enter a new search term                                                                                                    |               |                                     |                         |                                         |                 |        |
| Select this person's role from the Picklist                                                                                                    |               | Coversheet - Investigator           |                         |                                         |                 |        |
| • Click 'Save'                                                                                                    |               |                                     | l                       | Cancel Save                             |                 |        |
| Continue adding researchers until the entire team is listed.                                                                                                    |               |                                     | Investiga               | tor name: Williams, Richard             |                 |        |
| • Ensure you enter the total number of Griffith investigators (including the CI)                                                                                         |               |                                     |                         | Role:                                   |                 |        |
| in the 'Number of Internal Investigators (Including Chief Investigator)'.                                                                                                |               |                                     |                         | HDR candidate<br>Principal investigator |                 |        |
| NOTE: If you cannot find a Griffith University staff or student after searching,                                                                                         |               |                                     |                         |                                         | -               |        |
| this is most likely because they have never logged into RIMS to create a RIMS                                                                                            |               |                                     |                         |                                         |                 |        |
| profile for themselves. Please send an email to <u>research</u> -                                                                                                    |               |                                     |                         |                                         |                 |        |
| generated for the research team member.                                                                                                    |               |                                     |                         |                                         |                 |        |
|                                                                                                    |               |                                     |                         |                                         |                 |        |
| 1.5 External Investigators                                                                                                    | External Inve | estigators                          |                         |                                         |                 |        |
|                                                                                                    | Other Externa | l Investigators Involved?: Yes 🕇    |                         |                                         |                 |        |
| Similar to the above, to add an external investigator:                                                                                                    | Number of Ext | ternal Investigators: 0             |                         |                                         |                 |        |
| Investigators Involved", a new code block will display which allows adding                                                                                               |               |                                     |                         |                                         |                 | 🔂 🕂    |
| and editing external investigators.                                                                                                    | External Inve | stigator Name                       | Country                 | Institution                             | Role            | Action |
| click Add                                                                                                    | A Smith, J.   |                                     | Not known               |                                         | Co-investigator | 78     |
| Enter a surname, this can be a partial surname                                                                                                    | 1             |                                     |                         | I                                       | 1               |        |
| Click Search                                                                                                    |               |                                     |                         |                                         |                 |        |
| A list of externals matching the search term will be displayed                                                                                                    |               |                                     |                         |                                         |                 |        |
|                                                                                                    |               |                                     |                         |                                         |                 |        |
| CIICK LINK we beside the correct external of CIICK Back to enter a new search                                                                                            |               |                                     |                         |                                         |                 |        |
| term                                                                                                    |               |                                     |                         |                                         |                 |        |
| term                                                                                                    |               |                                     |                         |                                         |                 |        |

| <ul> <li>To set an external investigators role:</li> <li>Click the edit icon beside the relevant investigator</li> <li>update the role</li> <li>Click Save Save</li> </ul>                                                                                                  | Coversheet - Investigator Cancel Save Investigator name: A Smith, J. Role: Co-investigator                                                                                                    |            |
|----------------------------------------------------------------------------------------------------|----------------------------------------------------------------------------------------------------|------------|
| If your research team member is not shown click ' <b>Create</b> '                                                                                                    | External Search Results       ID Name     Institution                                                                                                    | Acti       |
| You can enter as much information as you like but please enter at least the person's <b>full name</b> and their <b>Institution</b> .<br>Click <b>Save</b> Save                                                                                                    | Nain Details Organisations     New - External investigator     Institution     Initials:     Initials: |            |
| <b>1.6 Start and End dates</b><br>Enter the requested start and end dates. These are both mandatory fields.<br>These indicate the dates <b>data collection</b> will commence and finish. <b>The start</b><br><b>date cannot predate the submission of the application</b> . | Start and End dates ① Start date:* End date:*                                                                                                    |            |
| <ul> <li>I.7 External Ethics Approvals</li> <li>If your project has already been reviewed by another research ethics committee and the approval is current, details should be entered.</li> <li>Click Add Add in the External Ethics Approval section</li> </ul>            | External Ethics Approval           External Ethics Approval           Responsible         Current state                                                                                                    | Add Action |

| <ul> <li>Enter relevant information into each field (Name of the HREC, Current state of approval and Is the HREC the responsible HREC)</li> <li>Click 'Save' Save</li> <li>NOTE: If ethics approval has been received from an overseas ethics Committee, unless it can be demonstrated that the overseas research ethics review process is very similar to the Australian arrangements, reviews from countries other than Canada, the United Kingdom, the United States and New Zealand will not be accepted for prior review. Instead, such research will need to submitted for Griffith University review.</li> </ul>                                                                                          | RIMS Human Ethics Coversheets                                                                                                    |
|----------------------------------------------------------------------------------------------------|----------------------------------------------------------------------------------------------------|
| NOTE: THE FINAL TWO SECTIONS OF THE COVERSHEET TAB ARE NOT                                                                                                    | REQUIRED BY RESEARCH ETHICS:                                                                                                    |
| <ul> <li>1.8 Contracts and Grants / Publications</li> <li>The final two sections of the Coversheet are not compulsory to complete.</li> <li>To link a Contracts and Grants record to a coversheet: <ul> <li>Click the Add</li> <li>Add</li> <li>button in the Contracts and Grants section</li> <li>Search for the relevant record using the filters and search fields available</li> <li>Click the Link icon</li> </ul> </li> <li>Deside the relevant record</li> </ul>                                                                                                    | Contracts and Grants                                                                                                    |
| <ul> <li>2.0 QUESTIONAIRE TAB</li> <li>Answer each question in order until the message "Questionnaire has been completed" displays. The questions presented will depend on the answers to previous questions. Answers can be revised at any time, until the application is submitted using the controls described below.</li> <li>The  symbol contains helpful information for this field as per the example, hover your mouse cursor over this symbol to reveal the help text.</li> <li>The three icons on the right of the questions do the following:</li> <li>Q - View the full question and answer</li> <li>Q - View question and change the answer to this question</li> <li>Delete this answer</li> </ul> | We want the second of the first two questions give you the option to check if your research requires ethics<br>eVery ethics and a contrast of the second of the second of t |

| PLEASE NOTE: If you CHANGE or DELETE an answer you will be taken back to that point of the questionnaire and will lose all answers that you had previously entered after that question.         Undo       clicking this button will undo just your last answer and you will be asked that question again.         Select your answer to the question from the Picklist then click 'Next'.                                                                                                    | q1.0 Do you wish to test if the planned work falls outside the scope of the University's human research ethics arrangements? q2.0 Do you wish to test if the planned work is exempt from ethical review? If you know your research does require ethics review you can skip these two sets of questions by answering 'No' to both of these. <b>Coversheet Questionnaire Occurrents Status History Application Coversheet Questionnaire 0% complete for published version 10 Interview Interview Intervie</b>                                                                                                    |
|----------------------------------------------------------------------------------------------------|----------------------------------------------------------------------------------------------------|
| Where a 'question' directs you to go to a certain step e.g. "Proceed to step 2.1" simply go to the Picklist and select this option, then click ' <b>Next</b> '                                                                                                    | Coversheet       Questionnaire       Documents       Status History         Application Coversheet Questionnaire 3% complete for published version 10       Image: Coversheet Questionnaire 3% complete for published version 10         Image: Image: |
| If you press ' <b>Next</b> ' without answering a question, the system will require you to provide a response before you may move onto the next question. Go to the picklist and select an answer or type an answer if you are presented with a free text box.<br>At the Question 5 section you will be asked about the level of risk involved in your research in relation to the participants. There are two <b>types</b> of risk for each of six <b>categories</b> and there are four <b>levels</b> of risk: e.g. <b>Category: Type:</b> | Coversheet       Questionnaire       Status History         Please select an answer         Please select an answer         Undo       Next *> Preview         q2.8 - This work does require ethical review ⑦         Not selected *         Answers         Action         43.0       q2.5 - Journalistic output       No       Q.7.9         38.0       q2.4 - Creative output       No       Q.7.9                                                                                                    |

|                                                                                                    | (         |                                                    |                       |                              |                                     |
|----------------------------------------------------------------------------------------------------|-----------|----------------------------------------------------|-----------------------|------------------------------|-------------------------------------|
|                                                                                                    | Applica   | tion Coversheet Questionnaire Documents St         | te for published vers | ion 10                       |                                     |
| "Physical risk incidence after the application of the research design"                                                                                                    |           | Undo                                               | Next » Prev           | iew Restore                  |                                     |
|                                                                                                    |           | Environmental risk im                              | pact after the applic | ation of the research design | 0                                   |
|                                                                                                    |           |                                                    | Not selected          | •                            |                                     |
| Your response options: Negligible / Very Low / Low / Greater                                                                                                    |           |                                                    | Not selected None     |                              |                                     |
|                                                                                                    | Answer    | S                                                  | Negligible<br>Low     | Answor                       | Action                              |
|                                                                                                    | 180.0     | Legal risk incidence after the application of the  | Greater               | Negligible                   |                                     |
|                                                                                                    | 179.0     | Legal risk impact after the application of the res |                       | None                         | Q/)                                 |
|                                                                                                    | 178.0     | Economic risk incidence after the application of t |                       | None                         |                                     |
|                                                                                                    | 177.0     | Economic risk impact after the application of the  |                       | None                         |                                     |
| Type of risk:                                                                                                    | frequent  | ly be an issue for research in the                 | broad social so       | ciences, where resea         | rch can often relate to, and impact |
|                                                                                                    | upon, pe  | rsonal relationships.                              |                       |                              |                                     |
| <b>Risk Impact</b> – how great is the impact of the risk if it were to happen e.g. (Negligible)                                                                                                    | <u> </u>  |                                                    |                       | · · · · ·                    |                                     |
| inconvenience of time only, (Low) a minor bruise, (Greater) a sprained ankle, a broken arm,                                                                                                    | Economi   | crisk - Economic risks are those                   | relating to: los      | s of income; loss of jo      | ob or career prospects; loss of     |
| death.                                                                                                    | deleteric | or entitlements; diminished mar                    | ket share or br       | and reputation, or of        | ther factors that might have        |
| <b>Bick Incidence</b> how likely is it that an incident will accur a g. (Negligible) den't foresee an                                                                                                    | ueleterit |                                                    |                       |                              |                                     |
| incident occurring (Very Low) one occurrence in every 10 000 times an 'experiment' is                                                                                                    | Logal ris | k - Some research can raise legal                  | ricks such as:        | civil or criminal proce      | adings fines or some other form     |
| nerformed (Low) one occurrence in every 100 times the 'experiment' is performed (Greater)                                                                                                    | of regula | tory response. While research c                    | n justifiahly he      | intended to expose           | illegal or inappropriate behaviour  |
| one occurrence in every second time the 'experiment' is performed                                                                                                    | such rese | earch typically requires a higher                  | level of ethical      | review                       | megal of mappropriate behaviour,    |
|                                                                                                    | Suchres   | caren typically requires a higher                  |                       | icvicw.                      |                                     |
| Category of risk:                                                                                                    | Environ   | <b>nental risk</b> - Researchers should<br>nent.   | conduct their r       | esearch so as to min         | imise adverse effects on the        |
| Physical risk - This relates to injury, significant pain, infection, disease, death and other                                                                                                    |           |                                                    |                       |                              |                                     |
| deleterious impacts on the physical wellbeing of individuals - most typically participants, but                                                                                                    | Level of  | risk:                                              |                       |                              |                                     |
| includes the researchers and others.                                                                                                    |           |                                                    |                       |                              |                                     |
|                                                                                                    | Negligib  | e risk - describes research in wh                  | ich there is no       | foreseeable risk of ha       | arm or discomfort; and any          |
| Psychological risk - A psychological risk refers to harms that include anguish, significant                                                                                                    | foreseea  | ble risk is no more than inconve                   | nience.               |                              |                                     |
| emotional distress or stress. In some cases (e.g. with a high level of suicide ideation or clinical                                                                                                    |           |                                                    |                       |                              |                                     |
| depression) this can include devaluing personal worth.                                                                                                    | Very Lov  | <b>v Risk –</b> No prodding, poking or p           | pricking              |                              |                                     |
| <b>Social risk</b> - Research can have deleterious impacts on personal relations (e.g. within a familial unit) or neer relations (e.g. the standing of individuals within their neer group). These risks can | Low Risk  | - describes research in which th                   | e only foreseea       | able risk is one of dis      | comfort.                            |
|                                                                                                    | Greater   | <b>Risk</b> – describes research in whic           | h there is fores      | seeable risk of harm.        |                                     |
| At the g9 section you will be asked to provide free text answers to describe                                                                                                    |           |                                                    |                       |                              |                                     |
| the research project. Please note these answers must be addressed within                                                                                                    |           |                                                    |                       |                              |                                     |
| the fields provided an answer of "nlease refer to attached document" is                                                                                                    |           |                                                    |                       |                              |                                     |
| not accentable. Text must be entered here or the system will not allow you                                                                                                    |           |                                                    |                       |                              |                                     |
| to proceed                                                                                                    |           |                                                    |                       |                              |                                     |
|                                                                                                    |           |                                                    |                       |                              |                                     |
| The maximum space available is 1,000 words, this should be a sufficient                                                                                                    |           |                                                    |                       |                              |                                     |
| allowance as you are asked to provide a summary. You may refer to                                                                                                    |           |                                                    |                       |                              |                                     |
| anowance as you are asked to provide a <i>summary</i> . You may refer to                                                                                                    |           |                                                    |                       |                              |                                     |
| documents which you will upload in the next section (Documents Tab).                                                                                                    |           |                                                    |                       |                              |                                     |

| Applica                                  | tion Coversheet Questionnaire 27% complete for published                                                                                                    | ed version 10                                                                                                    |                                                                                |
|------------------------------------------|----------------------------------------------------------------------------------------------------|----------------------------------------------------------------------------------------------------|--------------------------------------------------------------------------------|
|                                          |                                                                                                    | st » Preview                                                                                                    |                                                                                |
| q9.1<br>mak<br>achiev                    | - Provide a project description. This should provide a des<br>e sense to non-researchers and people without expertise i<br>e these objectives and what participants will experience/u     | cription of the question/objective(s) of<br>n your area. Please outline the researc<br>ndertake (maximum of 1,000 words an<br>D | the research that would<br>h methods to be used to<br>d minimum of 200 words). |
|                                          |                                                                                                    |                                                                                                    |                                                                                |
| Answer                                   | S Question                                                                                                    | Answer                                                                                                    | Action                                                                         |
| Answer<br>Ref<br>142.0                   | S Question q8.3 - Is the application intended to provide an u                                                                                                    | Answer<br>No                                                                                                    | Action                                                                         |
| Answer<br>Ref<br>142.0<br>141.0          | Question       q8.3 - Is the application intended to provide an u       q8.2 - Prior to the implementation of the research                                                                | Answer<br>No<br>No                                                                                                    | Action                                                                         |
| Answer<br>Ref<br>142.0<br>141.0<br>125.0 | Question         q8.3 - Is the application intended to provide an u         q8.2 - Prior to the implementation of the research         q8.1 - Does the research involve the purposive rec | Answer<br>No<br>No<br>No                                                                                                    | Action<br>Q.(2)<br>Q.(2)<br>Q.(2)                                              |

To proceed to q10.1.1 click on the Picklist and choose this option.

At the q10 section you as the **Chief Investigator** (CI) are asked to provide your assurance on a number of ethics and integrity matters. You as the CI are speaking for the research team, therefore if the person completing the application is not the CI it is recommended that you continue to the next tab upload the appropriate documents, save the Application and contact the CI to complete section 10 of the application.

Also note that once the application is submitted in the system the CI will receive an email requesting their endorsement of the application. Therefore, if the CI gives another applicant permission to submit on their behalf, the CI will still be required to 'approve' the submission.

|        |                                                                                             | undo Next " Preview                                 |                                 |
|--------|---------------------------------------------------------------------------------------------|-----------------------------------------------------|---------------------------------|
| 10.1 - | - On behalf of research team for this project,                                              | by proceeding to q10.1.1, I confirm that all memb   | ers of the research team have   |
| ead th | ne current edition of the National Statement<br>ersity Research Ethics Manual, We confirm t | n Ethical Conduct in Human Research and the re      | levant booklets of the Griffith |
| he Na  | ational Statement and the Research Ethics N                                                 | anual. We accept responsibility for the ethical and | d appropriate conduct of this   |
|        |                                                                                             | work. ()                                            |                                 |
|        |                                                                                             | Not selected                                        |                                 |
|        |                                                                                             | Not selected                                        |                                 |
| nswer  | S                                                                                           | Proceed to di0.1.1                                  |                                 |
| ef     | Question                                                                                    | Answer                                              | Action                          |
| 49.0   | q9.6 - Dissemination of results                                                             | free text                                           |                                 |
| 48.0   | q9.5 - Informed consent                                                                     | free text                                           | Q./) 8                          |
| 17.0   | q9.4 - Provide details in relation to the data col                                          | free text                                           |                                 |
| +/.0   |                                                                                             |                                                     |                                 |
| 14/.0  |                                                                                             | I                                                   |                                 |

You may upload msg, pdf, doc, wav, mp3, xls, tif, tiff, jpg, jpeg, mov, wma, docx, xlsx, rtf file types

Document

selected Info sheet

| The three icons on the right of the questions do the following:                                 | Coversh    | ieet |
|-------------------------------------------------------------------------------------------------|------------|------|
| I view question and change the answer to this question                                          | Add        | )    |
| ${}^{\scriptstyle 	ext{W}}$ - View the document that has been uploaded (this will take you to a | Date       | Тур  |
| screen where you can download the document)                                                     | 05/08/2015 | Not  |
| 🔟 - Delete this answer                                                                          |            |      |

Action

File Size

86145

File

jpg

#### 3.0 DOCUMENTS TAB

| To attach a document to an application                                                                                                    | Cove                                                    | versheet Q       | uestionnaire Documents Status History                                                                                                    |                                                                                                    |                                                                                                    |                                                                                                  |
|----------------------------------------------------------------------------------------------------|---------------------------------------------------------|------------------|----------------------------------------------------------------------------------------------------|----------------------------------------------------------------------------------------------------|----------------------------------------------------------------------------------------------------|--------------------------------------------------------------------------------------------------|
| <ul> <li>In the Documents Tab of a Human Ethics Application, click</li> <li>Add  Add</li> </ul>                                                                                                    | -}- Add                                                 |                  | You may upload msg, pdf, doc, wav, mp3, xls, tif, tiff, jpg, jpeg, mov, wma                                                                                                    | , docx, xlsx, rtf file ty                                                                                                    | (pes                                                                                                    |                                                                                                  |
| <ul> <li>Add a 'Document description'</li> </ul>                                                                                                    | Date                                                    | <u>Type</u>      | <u>Document</u>                                                                                                    | File Size                                                                                                    | File                                                                                                    | Action                                                                                           |
| <ul> <li>Select a 'Type of document' - the only option is "Supporting information"</li> <li>Click Browse Browse</li> </ul>                                                                                                    | New Do                                                  | oument           |                                                                                                    |                                                                                                    |                                                                                                    |                                                                                                  |
| • Locate and select a file and click <b>Open</b> , this screen will vary depending on                                                                                                    | New - Do                                                | Joument          | Please note that uploading large documents e.g. > 8mb will take betw                                                                                                    | een 5 and 10 minute                                                                                                    | 15                                                                                                    |                                                                                                  |
| the operating system used                                                                                                    |                                                         |                  |                                                                                                    |                                                                                                    |                                                                                                    |                                                                                                  |
| • If the file type is not supported an error will be displayed, otherwise click                                                                                                    |                                                         |                  |                                                                                                    | 😻 File Upload                                                                                                    | rie Lawson 🔸 Dropbox 🕨                                                                                    | • 49 Search Drapbax P                                                                            |
| Upload Upload                                                                                                    |                                                         |                  | Document description*:                                                                                                    | Organize = New<br># 🛠 Favorites                                                                                                    | older A                                                                                                   | Date modified Type                                                                               |
|                                                                                                    |                                                         |                  | File to upload (.pdf .doc)*: Browse_ No file selected.                                                                                                    | Desktop                                                                                                    | E GUREM                                                                                                   | 24/07/2015 7:50 AM File folder<br>17/07/2015 8:04 AM File folder<br>28/04/2015 12:30 File folder |
| The types of documents that can be uploaded are listed across the top of the                                                                                                    |                                                         |                  | Type of document*: Not selected                                                                                                    | Secont Places                                                                                                    | 1                                                                                                    |                                                                                                  |
| code block:                                                                                                    |                                                         |                  |                                                                                                    | Documents     Music     Pictures                                                                                                    |                                                                                                    |                                                                                                  |
| msg, pdf, doc, wav, mp3, xls, tif, tiff, jpg, jpeg, mov, wma, docx, xlsx, rtf file                                                                                                    |                                                         |                  |                                                                                                    | > 🖬 Videos                                                                                                    |                                                                                                    | , (Inter an                                                                                      |
| types                                                                                                    |                                                         |                  |                                                                                                    |                                                                                                    | e Baue:                                                                                                   | Qpen Cancel                                                                                      |
| <ul> <li>You are required to provide copies of the following documents for review whe applicable:         <ul> <li>Information Sheet (all applications must have an Information Sheet att unless you have specifically addressed at q9.5 why one is not being proto participants). Templates for Participant Informed Consent Forms (Pare titled Appendix 1 - Example templates for informed consent mechanic (DOC 168k) and can be found under Booklet 22 of the <u>GUREM</u>:</li> <li>Consent form (not required under certain circumstances refer to Book the GUREM as mentioned above)</li> </ul> </li> </ul> | ere<br>tached<br>pvided<br>ICFs)<br>anisms<br>let 22 of | -<br>-<br>Please | Recruitment text - provide the text that will be used<br>(e.g. copy of the web page, telephone script, poster,<br>advertisements, written invitation calling for volunte<br>Statement (2007) specifies that all recruitment mate<br>review body prior to their use.<br>Questionnaire example - provide a copy of the ques<br>sensitive questions to be used.<br>Any other supporting documents – excluding CVs, G<br>contracts.<br>If a prior review application is being submitted - pro<br>approval letter as well all documents reviewed and a<br>do not provide CVs, Grant applications or ap | for participan<br>email, letters,<br>ers). Section 5<br>rials must be<br>tionnaire or at<br>rant application<br>ovide a copy o<br>approved.<br>oprovals, Ph | t recruitm<br>notices,<br>5.2.23 of th<br>approved<br>t least the<br>ons or awa<br>f the prim<br>D propo: | ent purposes<br>ne National<br>by the ethics<br>most<br>ards,<br>ary HREC's<br>sals etc.         |

#### 4.0 STATUS HISTORY TAB

You are not required to do anything in this tab. This tab allows you to monitor the progress of your application.

 ${\bf 'New'}$  – Application is in the process of being completed by the research team

**'Submitted'** – Application has been submitted but not yet viewed by the Office for Research

**'To be Considered'** – Application has been forwarded to a reviewer **'Considered – create\update protocol'** – Application has been converted to a Protocol and therefore has received at least Provisional Ethics Clearance.

| Co      | versheet | Questionnaire D | ocuments | Status History | Admi | Iministration  |
|---------|----------|-----------------|----------|----------------|------|----------------|
| Status  | History  |                 |          |                |      |                |
| Date    |          | Time            | Status   |                |      | Created by     |
| 03/08/2 | 2015     | 12:06:25        | New      |                |      | Lawson, Marnie |

Coversheet Questionnaire Documents Status History Administration

|            |          | This coversheet has I                  | een submitted  |  |
|------------|----------|----------------------------------------|----------------|--|
| Date       | Time     | Status                                 | Created by     |  |
| 29/07/2015 | 13:55:32 | Considered - create/update<br>protocol | Lawson, Marnie |  |
| 29/07/2015 | 13:02:55 | To be Considered                       | Lawson, Marnie |  |
| 28/07/2015 | 15:00:45 | Submitted                              | Clapton, Jayne |  |
| 28/07/2015 | 14:49:18 | New                                    | Clapton, Jayne |  |

#### 5.0 SUBMIT APPLICATION

In order to submit your application, return to the 'Coversheet' Tab

To submit the completed application;

Click the Submit button

The database will send an email to you to confirm the application has been submitted.

If you do not receive an email confirmation, the application has not been submitted. Return to the coversheet tab and click 'submit'.

After an application has been submitted the **Chief Investigator** and the **Head** of School / Centre Director will then need to go to their 'My Approvals' Tab in their 'RIMS Researcher Profile' page to approve the submission of the application.

Instructions for how to do this are located at the end of this document.

However, if you as the Cl are aware that the HoS is on leave and/or a Centre Director (not a HoS) or a Deputy Head / Acting Head needs to approve the application submission please contact the Office for Research (373 52069 or <u>research-ethics@griffith.edu.au</u>) and advise the name of the alternate approver. The ethics officers will be able to replace the absent staff member with the person acting in the role.

| Coversheet Questionnaire Documents Status History                                                                                                    |
|----------------------------------------------------------------------------------------------------|
| Proportional Review Application Form                                                                                                    |
| ast auto-saved at 10:51:25 - This page will automatically save every 5 minutes                                                                                                    |
| Griffith University has expedited proportional ethical review arrangements where the application and review processes are proportional to the risks<br>and sensitivities of a project. |
| Cancel Submit Print Form                                                                                                    |
| Protocol Title 🕧                                                                                                    |
| Protocol title: How to submit a Research Ethics Application                                                                                                    |
| Chief investigator instructions                                                                                                    |
|                                                                                                    |
| If you have any questions please contact the<br>Human Research Ethics staff:<br>Ph: 373 52069<br><u>Research-ethics@griffith.edu.au</u>                                                |

#### **Print Coversheet and Questionnaire**

As the signing of ethics applications is now conducted via an online workflow, the Office for Research does not require an additional hard copy or pdf version. However if you would like a printed / pdf copy for your own records follow these steps:

- Return to the Coversheet Tab
- Click Print Form •

| Coversheet Questionnaire Doc                 | uments Status History                                                                                                    |
|----------------------------------------------|----------------------------------------------------------------------------------------------------|
| Proportional Review Application Fo           | vrm                                                                                                    |
| Last auto-saved at 14:07:39 - This page will | automatically save every 5 minutes                                                                                                    |
| Griffith University has expedited proportion | al ethical review arrangements where the application and review processes are proportional to the risks<br>and sensitivities of a project. |
| Cancel Save Submi                            | t Print Form                                                                                                    |
| Protocol Title 🕧                             |                                                                                                    |
| Protocol title:                              | How to submit a Research Ethics Application                                                                                                |
| Chief investigator instructions              |                                                                                                    |
| HDR students cannot be the chief inestigator |                                                                                                    |
| Chief Investigator Datails                   |                                                                                                    |
|                                              |                                                                                                    |

Click on the magnifying glass oxtimeq in 'Griffith University Human ٠ Ethics Coversheet' row

| emplates                                    |                             |        |
|---------------------------------------------|-----------------------------|--------|
| Continue                                    |                             |        |
|                                             |                             |        |
| leport name                                 | External reporting services | Antina |
| Sriffith University Human Ethics Coversheet | No                          | Q      |
| IREC Final Report v2.01                     | No                          | Q      |
| REC Progress Report v2.01                   | No                          | Q      |
|                                             |                             |        |

- Click (1), this will download the document to your default download ٠ location e.g. a Download folder on your computer, or your desktop. We cannot help you find this document but it will be named "TMP....." and several digits e.g. TMP621247102015724141141.doc
- Click (2) to return to the 'Coversheet' tab ٠

The document will look like the image on the far right.

(1) Click this link to open your document You may also right click and Save target to your hard drive

-

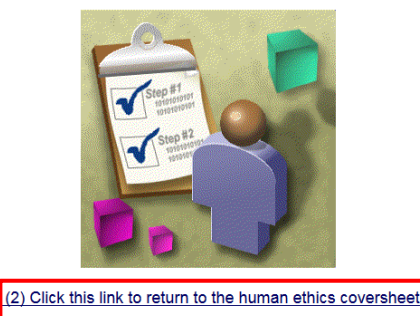

#### HUMAN RESEARCH ETHICS COMMITTEE APPLICATION Subject Title: How to submit a Research Ethics Application Element: Office for Research; Office of the Vice Chancellor Principal Investigator: Mamie Lawson Investigators: Lawson Marnie; Williams Richard; Madison Kim; Allen Gary; Clapton Jayne; A. Cooper Matthew; Email: b.haan@griffth.edu.au; b.haan@griffth.edu.au; ris@griffth.edu.au; b.haan@griffth.edu.au; b.haan@griffth.edu.au;

GRIFFITH UNIVERSITY

Linked Grants: Linked Publications: Error External Authorities: University of Queensland

Duration of data collection / human research Date From: 01/08/2015 Date to: 31/12/2016 Attached Documents: 24/07/2015 Not selected Participant Information Sheet

Questionnaire:

1 - q1.0 - Do you wish to test if the planned work falls outside the scope of the Universitys human research ethics arrangements 3 - q1.1 - Does the proposed research only involve work with animals?

Yes

No

4 - g1.2 - Does the proposed work include human research components (as defined by GUREM Booklet 1)? Yes

7 - q1.3 - Is the primary purpose for the collection of data to evaluate a Griffith University course or a University service?

#### 6.0 OTHER INFORMATION – RIMS FUNCTIONS 6.1 Common controls The following navigation controls are available when answering the questionnaire: The following controls are available beside each question answer: Undo deletes the last answer and presents the question before that with the answer removed : view questions, opens the question and answer in the current question pane with Next » move to the next answer, the current question must be answered or an neither question nor answer truncated. The answer cannot be changed on this screen error message will display 1 Preview edit the question. Edit the answer to the relevant question. Depending on the question open a new screen which displays the questions in the order they were presented and with no truncation of questions or answers type and new answer the question logic may result in some questions being re-presented or a new set of questions being presented. The user is warned that this will happen but the deleted Restore restore a previously deleted answer to the current question. This button is answers are available through the restore functionality only displayed where an answer to the current question has been deleted I Return Delete the answer to the relevant question. Depending on the question type and new Displayed when viewing a question answer, clicking returns the user to answer the question logic may result in some questions being re-presented or a new set of the current question questions being presented. The user is warned that this will happen but the deleted answers « Back Return to the coversheet from Preview mode are available through the restore functionality 6.2 Question types - There are four question types displayed when answering a questionnaire:

| <b>Memo</b> : free text is used to answer the question, text must be entered before moving to the next question                                                                               | Undo Next » Preview Please list the disease(s) involved Diabetes, cardiovascular disease |
|----------------------------------------------------------------------------------------------------|------------------------------------------------------------------------------------------|
| <b>Picklist</b> : A drop down box with a set of possible values, only one of which can be selected. Not selected is the default answer and must be updated before moving to the next question | Undo Next » Preview Restore What is the primary purpose of the project?  Diagnostic      |

| <b>Yes / No</b> : the value Yes or No must be selected. Not selected is the default answer, Yes or No must be selected to proceed                                                                                                    | Undo Next » Preview Restore<br>q10.3.2.1 - I believe further independent and expert review of the safety of this research is required.<br>Yes V                                                                                                    |
|----------------------------------------------------------------------------------------------------|----------------------------------------------------------------------------------------------------|
| <b>Tick box</b> : A list of possible answers is displayed with a tick box beside<br>each answer. One or more tick boxes can be checked, at least one<br>checkbox must be checked                                                                     | Undo       Next »       Preview       Restore         The safety of this research has been considered by (please answer yes to at least one of the below):        Image: Construction of the below of the below of |
| To preview the questionnaire answers click Preview Preview Preview Preview Preview Preview Preview Preview mode will display only the questions currently displayed in the main questionnaire screen, i.e. not questions not yet answered or deleted | Yereview            « Back             1 - Will the World University HREC act as the responsible HREC for all or part of this study?          No            2 - Name the responsible HREC/s          University HREC                                                                                                    |

#### 7.0 OTHER INFORMATION – AFTER SUBMISSION

#### 7.1 Current Coversheets:

When you first submit an application it is entered as a **'Coversheet'**. The screen pictured on the right lists each Coversheet you have created. If the Coversheet is highlighted in green it has been submitted. If the listed Coversheet is white, it is still 'New' and must be submitted for the Office for Research for the review process to commence.

Once a Coversheet is highlighted in green, it cannot be added to or modified.

To view your Coversheets (submitted and new)

- Click on 'Researcher Profile' in the red banner at the top of the screen.
- Click the 'Human Ethics' Tab

#### 7.2 Current Protocols:

Once the reviewers have considered the application they will issue Full Clearance, Conditional Clearance or Provisional Clearance. At this point it becomes a 'Protocol' and can be found on the screen pictured on the right:

- On the RIMS Researcher Profile page, click on 'Human Ethics'
- Click on the drop-down box to change 'Coversheets' to 'Protocol'

By clicking on the *I* in the right hand column you can review the Protocol.

| Human Covershe | eets                                         |                                                                                                    |                                                                                                    |                                                                                    |                                                              |              | ( 👌 Home ) |
|----------------|----------------------------------------------|----------------------------------------------------------------------------------------------------|----------------------------------------------------------------------------------------------------|------------------------------------------------------------------------------------|--------------------------------------------------------------|--------------|------------|
| « Back 4       | 1 2 3 4 5 6 7 8 9 10                         | Reset Adva                                                                                                    | nced A Searc                                                                                                    | Create                                                                             |                                                              |              |            |
|                |                                              | Status: A                                                                                                    | All records                                                                                                    |                                                                                    |                                                              |              |            |
|                |                                              | Template: /                                                                                                    | All records                                                                                                    |                                                                                    | •                                                            |              |            |
|                |                                              | Type: A                                                                                                    | All records 🔹                                                                                                    |                                                                                    |                                                              |              |            |
| ID             | Status                                       | Template                                                                                                    | Title                                                                                                    |                                                                                    |                                                              |              | Action     |
| RAD01x13102    | Considered - create/update<br>protocol       | Main Migration - Variati                                                                                            | on Full Review                                                                                                    |                                                                                    |                                                              |              | 2          |
| RAD01x13101    | Considered - create/update<br>protocol       | Main Migration - Variati                                                                                            | on Full Review                                                                                                    |                                                                                    |                                                              |              |            |
| RAD01x13100    | Considered - create/update<br>protocol       | Main Migration - Variati                                                                                            | on Full Review                                                                                                    |                                                                                    |                                                              |              | 2          |
| RAD01x13099    | Considered - create/update<br>protocol       | Main Migration - Variation                                                                                          | on Full Review                                                                                                    |                                                                                    |                                                              |              | 2          |
| RAD01x13098    | Considered - create/update<br>protocol       | Main Migration - Variati                                                                                            | on Full Review                                                                                                    |                                                                                    |                                                              |              | 2          |
| RAD01x13097    | Considered - create/update<br>protocol       | Main Migration - Variati                                                                                            | on Full Review                                                                                                    |                                                                                    |                                                              |              | 2          |
| RAD01x13061    | Considered - create/update<br>protocol       | Main Migration - Variati                                                                                            | on Indigenous                                                                                                    |                                                                                    |                                                              |              |            |
|                | Considered - create/update                   | Main Miguation Maniati                                                                                              |                                                                                                    |                                                                                    |                                                              |              |            |
| RAD01x13041    | protocol                                     | riain nigration - variati                                                                                           | n on the transition                                                                                                    | EOR Coding                                                                         |                                                              |              |            |
| RAD01x13041    | methoda My Tap                               |                                                                                                    |                                                                                                    | FOR Coding                                                                         | Animal Ethics                                                | Human Ethics | Projecto   |
| RAD01x13041    | My Home My Tas                               | ks [0] My Appr                                                                                                    | ovals [0]                                                                                                    | FOR Coding                                                                         | s Animal Ethics                                              | Human Ethics | Projects   |
| RAD01x13041    | My Home My Tas<br>Name: Gyne                 | iks [0] My Appr<br>elle Murray Facult<br>Email: "                                                                   | ovals [0] (<br>y/School/De                                                                                                    | FOR Coding<br>Contracts & Grant<br>partment: Office of<br>Telephone<br>y homepage: | s Animal Ethics<br>the Vice Chancellor, Offi<br>e: 1 Fax:    | Human Ethics | Projects   |
| et             | My Home My Tas<br>Name: Gyne<br>earch        | iks [0] My Appr<br>elle Murray Facult<br>Email: "                                                                   | ovals [0] /                                                                                                    | FOR Coding<br>Contracts & Grant<br>partment: Office of<br>Telephone<br>y homepage: | s Animal Ethics<br>the Vice Chancellor, Offi<br>e: I Fax:    | Human Ethics | Projects   |
| set )          | My Home My Tas<br>Name: Gyne<br>earch        | iks [0] My Appr<br>elle Murray Facult<br>Email: "                                                                   | ovals [0] / for a constant of the second second sec | FOR Coding<br>Contracts & Grant<br>partment: Office of<br>Telephone<br>y homepage: | s Animal Ethics<br>the Vice Chancellor, Offi<br>e: Fax:      | Human Ethics | Projects   |
| set <b>A</b>   | My Home My Tas<br>Name: Gyne<br>earch        | iks [0] My Appr<br>elle Murray Facult<br>Email: "                                                                   | ovals [0] /<br>vy/School/De<br>M                                                                                                    | FOR Coding<br>Contracts & Grant<br>partment: Office of<br>Telephone<br>y homepage: | s Animal Ethics<br>the Vice Chancellor, Offi<br>e: Fax:      | Human Ethics | Projects   |
| set ) A Si     | My Home My Tas<br>Name: Gyne<br>earch Create | elle Murray Facult<br>Email: "<br>Coversheets V<br>Coversheets Fer                                                  | ovals [0] / / / / / / / / / / / / / / / / / / /                                                                                                    | FOR Coding<br>Contracts & Grant<br>partment: Office of<br>Telephone<br>y homepage: | s Animal Ethics the Vice Chancellor, Offi :: Fax: CI departm | Human Ethics | Projects   |
| ret )          | earch Form<br>New Research Ethic             | iks [0] My Appr<br>elle Murray Facult<br>Email: "<br>Coversheets<br>Protocols<br>cs Review Applicati                | ovals [0] / (<br>vy/School/De<br>M<br>cords<br>CI<br>on                                                                                                    | FOR Coding<br>Contracts & Grant<br>partment: Office of<br>Telephone<br>y homepage: | s Animal Ethics<br>the Vice Chancellor, Offi<br>e:   Fax:    | Human Ethics | Projects   |
| et             | earch Treate                                 | iks [0] My Appr<br>elle Murray Facult<br>Email: "<br>Coversheets<br>Coversheets<br>Protocols<br>cs Review Applicati | ovals [0] /<br>vy/School/Dee<br>M<br>cords<br>CI<br>on                                                                                                    | FOR Coding<br>Contracts & Grant<br>partment: Office of<br>Telephone<br>y homepage: | s Animal Ethics<br>the Vice Chancellor, Offi<br>e:   Fax:    | Human Ethics | Projects   |

| Click through each Tab to review the protocol, to return to the search screen go back to the ' <b>Main Details</b> ' Tab and click ' <b>Cancel</b> ' to return to the list page. | Amend                                                                                                    | Grants Snapshot Correspondence<br>Privacy Authorities Publications<br>Main Details Investigators Departments Questionnaire Coversho<br>This tab is read-only<br>Created by: 2702847<br>Record number: 16026<br>Protocol number:<br>Date entered*: 08/07/2021<br>Program Type: Undergraduate ♥<br>Requested start date:* 07/07/2021<br>Requested end date:* 07/07/2026<br>Approval date:<br>Expiry date:<br>Protocol title*:<br>Protocol title*:<br>Protocol title*:<br>TRIM id:<br>Clearance status: Provisionally Approved ♥                                                                                                    | eeets  |
|----------------------------------------------------------------------------------------------------|----------------------------------------------------------------------------------------------------|----------------------------------------------------------------------------------------------------|--------|
| The ' <b>Coversheet</b> ' Tab lists which Coversheets have been submitted - i.e.<br>the original application, and any Annual or Final Reports.                                   | Mai<br>Protocol title:<br>Ethics program<br>Approval dat<br>Protocol<br>Coversheets<br>Template Type<br>Progress Report Undergradu<br>New Research Ethics Review Application | Grants       Snapshot       Correspondence         Privacy       Authorities       Publications         in Details       Investigators       Departments         Questionnaire       Coversheets         me type:       Undergraduate       Chief Investigator:         Protocol number:       2011/110         te:       09/01/2020       Anticipated end date:         Expiry date:       29/09/2022       Submission date:         Il type:       Prior Review       Current clearance status:         Filt       This tab is read-only         Created         Status       Considered - create/update protocol         09/10/2020       Q9/10/2020 | Action |

### **ANNUAL REPORT / FINAL REPORT**

An Annual and Final Report is submitted in the same way as an ethics application, as per page 3 of this document, however instead of selecting "*New Research Ethics Review Application*" you select "*Progress Report*" or "*Final Report*" from the picklist.

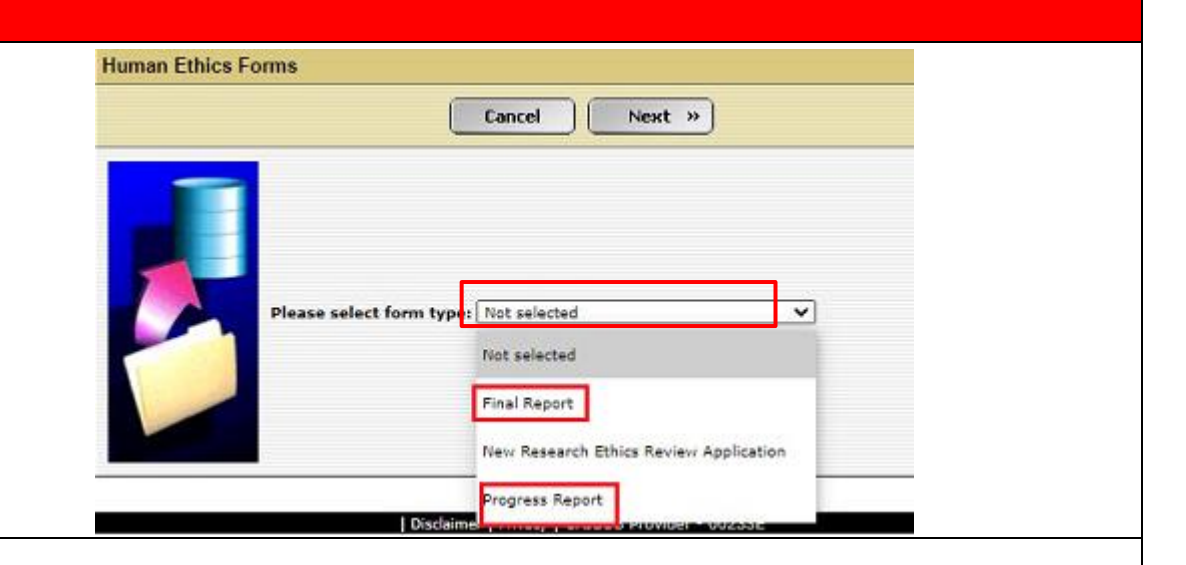

You must link the report to the appropriate approved protocol.

Search for and choose the protocol you wish to submit the report for by entering the protocol details into the search fields and click '**Search**'

**NOTE:** If your approved protocols list does not show, click on the reset

button \_\_\_\_\_\_ followed by the search button 🥻 Search

Click the **Link** which button to choose the protocol

Next »

Click Next

| Link /            | A Covershee                    | et To A Human Ethi                                                      | ics Protocol       |                                                                                          |                                                              |           |             |                       |                        | ( Home |
|-------------------|--------------------------------|-------------------------------------------------------------------------|--------------------|------------------------------------------------------------------------------------------|--------------------------------------------------------------|-----------|-------------|-----------------------|------------------------|--------|
| ( « B             | iack 🚽 ┥                       | <u>1</u> <u>2</u> <u>3</u> <u>4</u> <u>5</u> <u>6</u> <u>7</u> <u>8</u> | <u>9 10</u>        | Reset                                                                                    | vanced 🕅 🏘 Searc                                             | h         |             |                       |                        |        |
|                   |                                |                                                                         |                    | (C) Faculty:<br>(C) Department:<br>Type:<br>Status:<br>Title:<br>ID:<br>Protocol number: | All records<br>All records V<br>Not Selected<br>Not selected | *<br>*    |             | •                     |                        |        |
|                   |                                |                                                                         |                    |                                                                                          |                                                              |           |             |                       |                        |        |
| <u>ID</u>         | Protocol<br>number             | Туре                                                                    | Protocol<br>status | <u>Title</u>                                                                             |                                                              |           | <u>Chie</u> | f Investigator        | CI's Department        | Action |
| <u>ID</u><br>9984 | Protocol<br>number<br>2015/395 | <b><u>Type</u></b><br>Negligible Risk                                   | Protocol<br>status | Title<br>How to submit a                                                                 | Research Ethics Ap                                           | plication | <u>Chie</u> | <u>f Investigator</u> | <u>CI's Department</u> | Action |
| <u>ID</u><br>9984 | Protocol<br>number<br>2015/395 | Type<br>Negligible Risk                                                 | Protocol<br>status | Title           How to submit a                                                          | Research Ethics Ap                                           | plication | <u>Chie</u> | <u>f Investigator</u> | CI's Department        | Action |
| <b>ID</b><br>9984 | Protocol<br>number<br>2015/395 | Type<br>Negligible Risk                                                 | Protocol<br>status | Title           How to submit a           NP: The Lived ex                               | Research Ethics Ap                                           | plication | Chie        | <u>f Investigator</u> | Cl's Department        | Action |
| <b>ID</b><br>9984 | Protocol<br>number<br>2015/395 | Type<br>Negligible Risk                                                 | Protocol<br>status | Title       How to submit a       ND: The Lived av                                       | Research Ethics Ap                                           | plication | Chie        | <u>f Investigator</u> | Cl's Department        | Action |
| <b>ID</b><br>9984 | Protocol<br>number<br>2015/395 | Type<br>Negligible Risk                                                 | Protocol<br>status | Title       How to submit a       NP: The Lived av                                       | Research Ethics Ap                                           | plication | Chie        | f Investigator        | Ct's Department        | Action |

Please select form type: Progress Reoprt Please select your project file: (Qsearch) How to submit a Research Ethics Application

|                                                                                                    | Coversheet Questionnaire Documents S                                                                                                    | status History                                        |        |
|----------------------------------------------------------------------------------------------------|----------------------------------------------------------------------------------------------------|-------------------------------------------------------|--------|
| Coversheet Tab                                                                                                    | Progress Reoprt                                                                                                    |                                                       |        |
|                                                                                                    | This coversheet is a modification to protocol number                                                                                                    | 2015/395 Q                                            |        |
| Nothing is required in the Coversheet Tab.                                                                                                    | Cancel 🛛 🔒 Save Submit Print Fo                                                                                                    | Drm                                                   |        |
|                                                                                                    |                                                                                                    |                                                       |        |
|                                                                                                    | Coversheet Questionnaire Documents S                                                                                                    | Status History                                        |        |
| Questionnaire Tab                                                                                                    | Monitoring Coversheet Questionnaire 0% complete                                                                                                    | e for published version 1                             |        |
|                                                                                                    |                                                                                                    | Undo Next » Preview                                   |        |
| Select the appropriate report type from the drop down boxes.                                                                                                    | Was v                                                                                                    | our research conducted as approved?                   |        |
|                                                                                                    |                                                                                                    |                                                       |        |
| Please provide detailed responses for open ended questions.                                                                                                    |                                                                                                    |                                                       |        |
|                                                                                                    |                                                                                                    |                                                       |        |
| Click ' <b>Next</b> ' to continue to the next question.                                                                                                    |                                                                                                    |                                                       |        |
| ·                                                                                                    |                                                                                                    |                                                       | -11)   |
| Once all the questions have been answered, 'Questionnaire has been                                                                                                    | Answers                                                                                                    |                                                       |        |
| completed' will be displayed.                                                                                                    | Ref Question                                                                                                    | Answer                                                | Action |
|                                                                                                    | Courseheat Quartiansing Documents                                                                                                    | Status History                                        |        |
|                                                                                                    | Monitoring Coversheet Questionnaire 100% comp                                                                                                    | lete for published version 1                          |        |
| Documents Tab                                                                                                    |                                                                                                    | Undo                                                  |        |
|                                                                                                    |                                                                                                    |                                                       |        |
| You can upload your own report to the documents tab for our file,                                                                                                    | 0                                                                                                    | Questionnaire has been completed                      |        |
|                                                                                                    |                                                                                                    |                                                       |        |
| however it is not a requirement but the Office for Research.                                                                                                    | Answers                                                                                                    |                                                       |        |
| however it is not a requirement but the Office for Research.                                                                                                    | Answers<br>Ref Question                                                                                                    | Answer                                                | Action |
| however it is not a requirement but the Office for Research.                                                                                                    | Answers           Ref         Question           4.0         Have there been any complaints?                                                                                                    | Answer<br>No                                          | Action |
| however it is not a requirement but the Office for Research. NOTE: If an extension is required, please send an email to research-                                                                                                    | Ref         Question           4.0         Have there been any complaints?           3.0         Have there been any adverse affects?                                                                                                    | Answer<br>No<br>No                                    | Action |
| however it is not a requirement but the Office for Research.<br><b>NOTE:</b> If an extension is required, please send an email to research-<br>ethics@griffith.edu.au                                                                         | Ref         Question           4.0         Have there been any complaints?           3.0         Have there been any adverse affects?           2.0         Have there been any variation applications to you                                                                                                    | Answer<br>No<br>No<br>Dur No                          |        |
| however it is not a requirement but the Office for Research.<br><b>NOTE:</b> If an extension is required, please send an email to research-<br>ethics@griffith.edu.au                                                                         | Ref         Question           4.0         Have there been any complaints?           3.0         Have there been any adverse affects?           2.0         Have there been any variation applications to you i.0                                                                                                    | Answer<br>No<br>No<br>Dur No<br>Yes                   |        |
| however it is not a requirement but the Office for Research.<br><b>NOTE:</b> If an extension is required, please send an email to research-<br>ethics@griffith.edu.au                                                                         | Ref         Question           4.0         Have there been any complaints?           3.0         Have there been any adverse affects?           2.0         Have there been any variation applications to your tesearch conducted as approved?                                                                                                    | Answer<br>No<br>No<br>Dur No<br>Yes                   |        |
| however it is not a requirement but the Office for Research.<br><b>NOTE:</b> If an extension is required, please send an email to research-<br>ethics@griffith.edu.au                                                                         | Ref       Question         4.0       Have there been any complaints?         3.0       Have there been any adverse affects?         2.0       Have there been any variation applications to your research conducted as approved?         Coversheet       Questionnaire       Documents       S                                                                                                    | Answer<br>No<br>No<br>Dur No<br>Yes<br>Status History |        |
| however it is not a requirement but the Office for Research.<br><b>NOTE:</b> If an extension is required, please send an email to research-<br>ethics@griffith.edu.au<br>Return to the ' <b>Coversheet</b> ' Tab and click ' <b>Submit</b> '. | Answers         Ref       Question         4.0       Have there been any complaints?         3.0       Have there been any adverse affects?         2.0       Have there been any variation applications to you to the second second s                                    | Answer<br>No<br>No<br>Dur No<br>Yes                   |        |
| however it is not a requirement but the Office for Research. NOTE: If an extension is required, please send an email to research- ethics@griffith.edu.au Return to the 'Coversheet' Tab and click 'Submit'.                                   | Answers          Ref       Question         4.0       Have there been any complaints?         3.0       Have there been any adverse affects?         2.0       Have there been any variation applications to your the second second se | Answer No No Dur No Yes 2015/395 Q                    |        |

### **CHIEF INVESTIGATOR / HEAD OF SCHOOL REVIEW OF ETHICS APPLICATION**

Every ethics application must be approved by the Chief Investigator listed in the application and the Head of School/Centre Director.

The known HoS/Centre Director or School's nominated ethics approver will be manually added by the ethics department. If someone different needs to approve the application (eg. normal approver is on leave), please advise the name of the alternate approver (and reason why they have been nominated to approve) on the 'Nominate Head of Element code blook of the Coversheet.

|                                                                                                    |                                                                                                    | TY RIMS RE | searcher Profile           |              |                        | My≀                        | preference Res | searcher Profile   10mme   Admin   Tasks [0]   LOGOU<br>Ms M Lawso |
|----------------------------------------------------------------------------------------------------|----------------------------------------------------------------------------------------------------|------------|----------------------------|--------------|------------------------|----------------------------|----------------|--------------------------------------------------------------------|
| To review a submitted ethics application:<br>Click on ' <b>Researcher Profile</b> ' in the red banner.                                          | Tools                                                                                                    |            |                            |              |                        |                            |                |                                                                    |
|                                                                                                    | Events         Research Outputs         FOR Coding         My Competencies           My Home         My Tasks [0]         My Approvals [0]         Online Forms         Contracts & Grants         Animal Ethics         Human Ethics |            |                            |              |                        |                            |                |                                                                    |
| Click on ' <b>My Approvals'</b>                                                                                                    |                                                                                                    |            | Re                         |              | le for Ms I<br>⊿ Email | Logout                     |                |                                                                    |
|                                                                                                    | Name: Ms Marnie Lawson Faculty/School/Department: Office of the Vice Chancellor Office for Research                                                                                                    |            |                            |              |                        | or Research                |                |                                                                    |
| <b>Note:</b> This tab may have a number in its description (e.g. [2]) which is indicative of the amount of outstanding approvals in your queue. | Events         Research Outputs         FOR Coding         My Competencies           My Home         My Tasks [0]         My Approvals [17]         Contracts & Grants         Animal Ethics         Human Ethics                     |            |                            |              |                        | uman Ethics                |                |                                                                    |
| Above the list of outstanding approvals are four filters (Total, Animal,<br>Human, and Grants). Because this document is exclusively handling   | Name: Dr <sup>•</sup> : Faculty/School/Department: Science, Environment, Engineering and Technology Group, Griffith School of<br>Email: <sup>•</sup> @griffith.edu.au Telephone: Fax:<br>My homepage:                                 |            |                            |              |                        | fith School of Engineering |                |                                                                    |
| Human approvals, click on the Human filter.                                                                                                    |                                                                                                    | Total [17] | Animal                     | 01           |                        | Human <u>[1]</u>           |                | Grants [16]                                                        |
|                                                                                                    | Approvais                                                                                                    |            |                            |              |                        |                            |                |                                                                    |
| Click on the Dancil P button to show an environment tool.                                                                                       | Source ID                                                                                                    | Status     | Template                   | Туре         | Title                  |                            |                | Action                                                             |
| Click on the <b>Pench</b> button to open an approval task.                                                                                      | Human 2                                                                                                    | Submitted  | Application Form<br>v1.4.4 | On-line form | GUHE 20                | 014: Test                  |                |                                                                    |
|                                                                                                    | Approval Coversheet Questionnaire Documents Status History Administration                                                                                                    |            |                            |              |                        |                            |                |                                                                    |
| Poviewing an application                                                                                                    | 01. Proportional Review Application Form                                                                                                    |            |                            |              |                        |                            |                |                                                                    |
| Review the submitted application by clicking on any of the tabs:                                                                                | This coversheet has been submitted                                                                                                    |            |                            |              |                        |                            |                |                                                                    |
| <ul> <li>Coversheet – On this tab you will be able to view the research</li> </ul>                                                              | Griffith University has expedited proportional ethical review arrangements where the application and review processes are proportional to the risks and sensitivities of a project.                                                   |            |                            |              |                        |                            |                |                                                                    |
| <u>Title</u> , all listed Investigators, the proposed Start and End Date,                                                                       | Continue Print Form 🖾 Email                                                                                                    |            |                            |              |                        |                            |                |                                                                    |
| External Approvals etc.                                                                                                    | Protocol Title 🕧                                                                                                    |            |                            |              |                        |                            |                |                                                                    |
| Note: Clicking <b>Continue</b> will take you back to the 'My Approvals' list.                                                                   | Protocol title: How to submit a Research Ethics Application                                                                                                    |            |                            |              |                        |                            |                |                                                                    |

|                                                                   | Approval Coversheet Questionnaire Documents Status History Administration                                                                                                    |  |  |  |  |  |  |
|-------------------------------------------------------------------|----------------------------------------------------------------------------------------------------|--|--|--|--|--|--|
|                                                                   | Application Coversheet Questionnaire 100% complete for published version 10                                                                                                    |  |  |  |  |  |  |
|                                                                   | This coversheet has been submitted                                                                                                    |  |  |  |  |  |  |
|                                                                   | Preview                                                                                                    |  |  |  |  |  |  |
|                                                                   |                                                                                                    |  |  |  |  |  |  |
| Questionnaire                                                     | Questionnaire has been completed                                                                                                    |  |  |  |  |  |  |
|                                                                   | Answers                                                                                                    |  |  |  |  |  |  |
| Very will be able to view all the averations and ensures          | Ref Question Answer Action                                                                                                    |  |  |  |  |  |  |
| You will be able to view all the questions and answers.           | 5.0 q1.6 - Do not continue to complete this Checklist. na Q                                                                                                    |  |  |  |  |  |  |
|                                                                   | 2.0 n1 1 - Does the proposed recearch only involve wor Vec                                                                                                    |  |  |  |  |  |  |
| Once on the Questionnaire Tab,                                    |                                                                                                    |  |  |  |  |  |  |
|                                                                   | Preview                                                                                                    |  |  |  |  |  |  |
| Click on the <b>Preview</b> button to clearly view all the        | (Red                                                                                                    |  |  |  |  |  |  |
|                                                                   |                                                                                                    |  |  |  |  |  |  |
| information.                                                      | 1 - q1.0 - Do you wish to test if the planned work falls outside the scope of the University's human research ethics arrangements?                                                                                                    |  |  |  |  |  |  |
|                                                                   | Yes                                                                                                    |  |  |  |  |  |  |
| Click on Dock K Back to not up to the table service               | 3 - q1.1 - Does the proposed research only involve work with animals?                                                                                                    |  |  |  |  |  |  |
| Click on <b>Back</b> to return to the tabs screen                 | Yes                                                                                                    |  |  |  |  |  |  |
|                                                                   |                                                                                                    |  |  |  |  |  |  |
|                                                                   | 5 - q1.6 - U0 not continue to complete this checkinst. Instead you need to check whether the work requires review by the crimin<br>University Animal Ethics Committee. Refer to [link] for more details. Submit your application now.                                                                                                    |  |  |  |  |  |  |
|                                                                   | Da .                                                                                                    |  |  |  |  |  |  |
|                                                                   |                                                                                                    |  |  |  |  |  |  |
|                                                                   |                                                                                                    |  |  |  |  |  |  |
|                                                                   |                                                                                                    |  |  |  |  |  |  |
|                                                                   |                                                                                                    |  |  |  |  |  |  |
| Documents                                                         | Approval Coversheet Questionnaire Documents Status History Administration                                                                                                    |  |  |  |  |  |  |
| This tab will allow you to view and download any of the documents | You may upload msg, pdf, doc, wav, mp3, xls, tif, tiff, jpg, jpeg, mov, wma, docx, xlsx, rtf file types                                                                                                    |  |  |  |  |  |  |
| attached to application                                           | This coversheet has been submitted                                                                                                    |  |  |  |  |  |  |
|                                                                   | Add                                                                                                    |  |  |  |  |  |  |
|                                                                   |                                                                                                    |  |  |  |  |  |  |
|                                                                   | <u>Date Uppe Document</u> He Size Hie Action                                                                                                    |  |  |  |  |  |  |
|                                                                   | 05/08/2015 Jupportary Information Info sheet 86145 jpg 2013                                                                                                    |  |  |  |  |  |  |
|                                                                   |                                                                                                    |  |  |  |  |  |  |
| Click (1) this will download the document to your default         | (1) Click this link to open your document                                                                                                    |  |  |  |  |  |  |
|                                                                   | You may also right click and Save target to your hard drive                                                                                                    |  |  |  |  |  |  |
| download location e.g. a Download folder on your computer,        |                                                                                                    |  |  |  |  |  |  |
| or your desktop. We cannot help you find this document but it     |                                                                                                    |  |  |  |  |  |  |
| will be named                                                     |                                                                                                    |  |  |  |  |  |  |
| "TMD " and coveral digits o g                                     | Step #1                                                                                                    |  |  |  |  |  |  |
|                                                                   | and a second second sec |  |  |  |  |  |  |
| ТМР621247102015724141141.doc                                      | Stop 7                                                                                                    |  |  |  |  |  |  |
|                                                                   |                                                                                                    |  |  |  |  |  |  |
| Click (2) to return to the 'Coversheet' tab                       |                                                                                                    |  |  |  |  |  |  |
|                                                                   |                                                                                                    |  |  |  |  |  |  |
|                                                                   |                                                                                                    |  |  |  |  |  |  |
|                                                                   |                                                                                                    |  |  |  |  |  |  |
|                                                                   | (2) Click this link to return to the human ethics coversheet                                                                                                    |  |  |  |  |  |  |
|                                                                   |                                                                                                    |  |  |  |  |  |  |

|                                                                                                    | Approval                                                                                                    | Coversheet Que        | tionnaire Documents Status H | listory Administration |  |
|----------------------------------------------------------------------------------------------------|----------------------------------------------------------------------------------------------------|-----------------------|------------------------------|------------------------|--|
|                                                                                                    | Status History                                                                                                    |                       |                              |                        |  |
| <b>Status History</b><br>This tab will show you the history of the application, including the name                                                                                                    |                                                                                                    |                       | This coversheet has be       | en submitted           |  |
|                                                                                                    | Date                                                                                                    | Time                  | Status                       | Created by             |  |
| of the original submitter.                                                                                                    | 07/08/2015                                                                                                    | 15:14:54              | Submitted                    | Lawson, Marnie         |  |
| 5                                                                                                    | 07/08/2015                                                                                                    | 15:13:37              | Submitted                    | Lawson, Marnie         |  |
|                                                                                                    | 03/08/2015                                                                                                    | 12:06:25              | New                          | Lawson, Marnie         |  |
| After carefully considering the information in the application, please                                                                                                    | Approve                                                                                                    | al Coversheet         | Questionnaire Status History |                        |  |
| determine whether you approve or reject the application.                                                                                                    | Approval of Coversheet                                                                                                    |                       |                              |                        |  |
| <ul> <li>To approve the application, press the approve Approve button.<br/>This will complete the approval process.</li> <li>To reject the application you should first provide justification for it in the 'Reason' textbox, before pressing the Reject Reject button.</li> </ul> | National Statement on the Ethical Conduct of Research Involving Humans and the GU Research Ethics Manual. We accept<br>responsibility for the ethical and appropriate conduct of the procedures detailed in this Checklist, confirm that we will<br>conduct this project in accordance with the principles contained in the Statement, the GU Research Ethics Manual, and<br>confirm that the research team will comply with any other condition laid down by the Griffith University Human Research<br>Ethics Committee. |                       |                              |                        |  |
| <b>Note:</b> If an application is rejected by either the Chief Investigator or the Head of School / Centre Director an email will be sent to the Ethics Department who will then forward this email along with the reason why it has been rejected, to the research team.          |                                                                                                    |                       |                              |                        |  |
|                                                                                                    |                                                                                                    | + +hat +ha <b>C</b> h | of Investigator is arrest    |                        |  |

The text that the **Head of School / Centre Director** is agreeing to is below:

I, as the Authorising Officer, I have considered this application and the ethical implications of the proposed research and recommend it for consideration by the HREC. I confirm that the qualifications and experience of all investigators are appropriate to the study to be undertaken, and the necessary resources are available to enable this research to be conducted. I confirm that the research / scientific merit of this project and the research safety has been considered and is appropriate.

The text that the **Chief Investigator** is agreeing to is below:

On behalf of the research team for this project, I confirm that all members of the research have read the current NHMRC National Statement on the Ethical Conduct of Research Involving Humans and the GU Research Ethics Manual. We accept responsibility for the ethical and appropriate conduct of the procedures detailed in this Checklist, confirm that we will conduct this project in accordance with the principles contained in the Statement, the GU Research Ethics Manual, and confirm that the research team will comply with any other condition laid down by the Griffith University Human Research Ethics Committee. As the Chief Investigator I understand my obligations as outlined in the Griffith Code for the Responsible Conduct of Research, and that it is Griffith University policy to consider the Chief Investigator as having the principal responsibility for the ethical and appropriate conduct of the research. I have considered the details, values and the risks of this research and recommend it for ethical review. I confirm that the qualifications and experience of all investigators are appropriate to the study to be undertaken, and the necessary resources are available to enable this research to be conducted.